Pennsylvania's Unified Judicial System Web Portal

# Add a Participant Alert (Abuse, Neglect, Financial Exploitation)

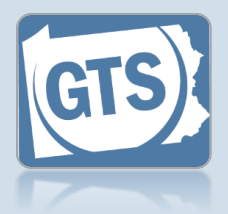

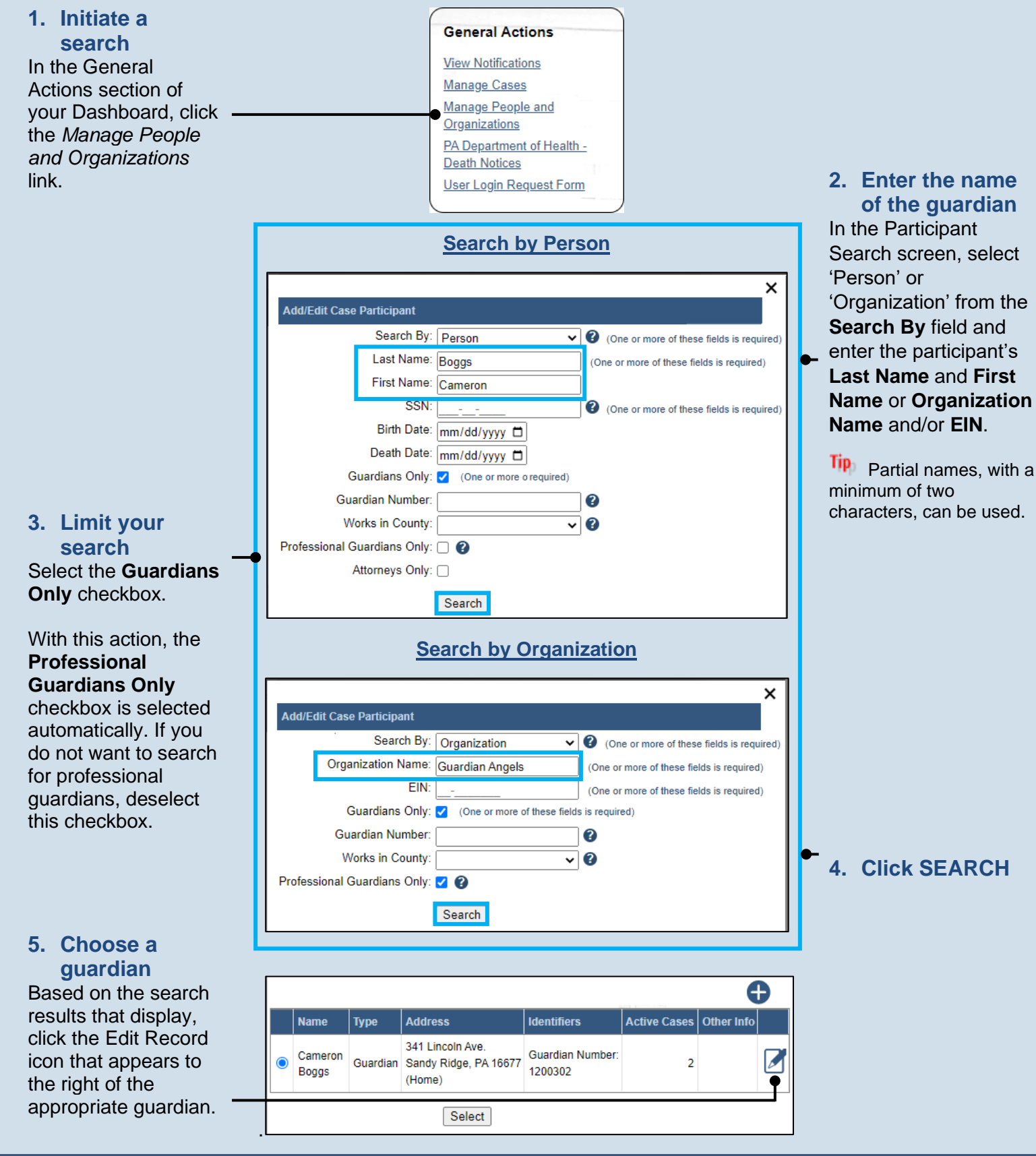

### Add a Participant Alert (Abuse, Neglect, Financial Exploitation)

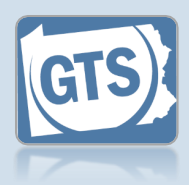

6. In the Edit Person / Organization screen, click the Alerts tab

8. Add the Alert Type

In the Alert Management popup, click on the **Alert Type** dropdown and select the option that best describes the reason for creating the alert.

#### This action defaults the **Description** automatically following Step 13.

10. Verify the Alert Status Verify that the Alert Status defaults to 'Active.'

### 12. Specify guardian notification Click on the Should Guardian Be Notified dropdown and select the correct option.

Selecting 'Yes' sends a GTS notification to the guardian.

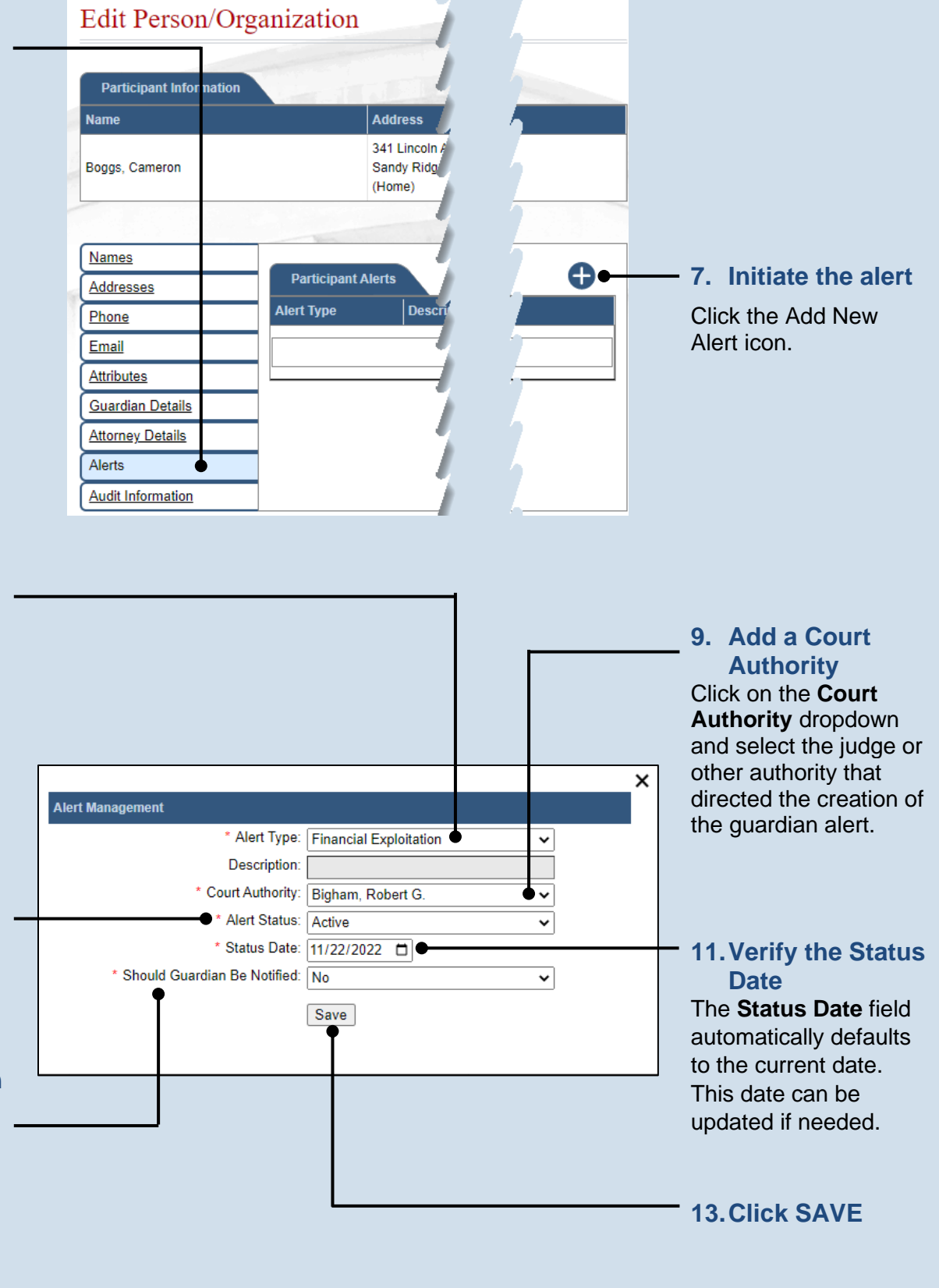

### Add a Participant Alert (Abuse, Neglect, Financial Exploitation)

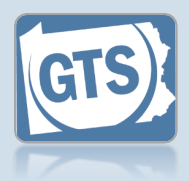

#### 14. Add new comment record ð Comments Click the Add Create User Court Office Create Date Comment Comment icon above the Comments grid. ┥╠╣ 15. Add comments Enter any relevant information or reasons 16. (Optional) for creating the alert **Documents** and click the Save If documents are icon. available that corroborate the reason for the alert, and you want to make Ð Document(s) them available File Document Name through GTS, click the Add Document Choose File No file chosen icon and continue to Step 17. 17. (Optional) Click Otherwise, proceed to the **CHOOSE** Step 19. **FILE** button

#### 18. (Optional) Documents (cont.)

In the popup screen that appears, locate the PDF version of the document you have saved on your computer or a movable storage device. Select the file and click OPEN.

GTS only accepts documents in a PDF format. Documents created in Microsoft Word or Excel can be saved as a PDF using built-in tools. Other PDF making tools are available on the internet.

| 💽 Open                                               |             |                                  |           |                         |          | ×           |
|------------------------------------------------------|-------------|----------------------------------|-----------|-------------------------|----------|-------------|
| $\leftarrow \rightarrow \checkmark \uparrow $ his PC |             |                                  |           | Ö Search New folder     |          |             |
| Organize 🔻 New                                       | w folder    |                                  |           |                         |          |             |
| 🖈 Quick access                                       | ^           | Name                             | Date m    | odified                 | Туре     | Siz         |
| Desktop<br>Downloads<br>Documents                    | *<br>*<br>* | ∑ C. Boggs Bank Account Summary  | r 5/14/20 | 18 10:04 AM             | Adobe Ac | robat D     |
|                                                      | File nam    | e: C. Boggs Bank Account Summary | ~         | All Files (*.*)<br>Open |          | ∼<br>Cancel |

## Add a Participant Alert (Abuse, Neglect, Financial Exploitation)

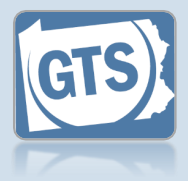

### **19. Close the alert**

Click the 'X' in the upper-right of the Alert Management popup.

If the guardian files electronically through GTS, and they were designated to receive notice in Step 12, they will receive a notification that lets them know an alert has been entered against them. The same is true if/when the alert is resolved.

Once saved, the alert will be viewable to other Orphans' Court offices through participant searches or if they attempt to add the guardian to a case.

Alerts cannot be deleted and can only be resolved by the court that created the alert. Other courts, however, are permitted to add comments.

| Alert Man       | agement      |                  |        |                          |        |             |        |         |   | _ |
|-----------------|--------------|------------------|--------|--------------------------|--------|-------------|--------|---------|---|---|
| * Alert Type:   |              |                  |        | Financial Exploitation 🗸 |        |             |        |         | ] |   |
|                 |              | Description      | on: [  |                          |        |             |        |         | ĺ |   |
|                 |              | * Court Author   | ity: [ | Bigham, Robert G. 🗸      |        |             |        |         | ] |   |
| * Alert Status: |              |                  |        | Active 🗸                 |        |             |        |         | ] |   |
|                 |              | * Status Da      | ite: ( | 11/22/202                | 2 t    | <b>t</b>    |        |         |   |   |
|                 | * Should Gua | rdian Be Notifie | ed: (  | No                       |        |             |        | ~       | ] |   |
| Alert Hi        | istory       |                  |        |                          |        |             |        |         |   | • |
| Status          | Status Date  | Create User      | С      | ourt Office              |        |             | Crea   | te Date | 9 |   |
| Active          | 11/22/2022   | aopc_admin56     | A      | dams Count               | y Or   | ohans' Cour | t 11/2 | 2/2022  | 2 |   |
| Comm            | ents         |                  |        |                          |        |             |        |         |   | Ð |
| Comment         | t            |                  | Cre    | ate User                 | Cοι    | irt Office  | Create | Date    |   |   |
|                 |              | //               |        |                          |        |             |        |         |   |   |
| Docum           | nent(s)      |                  |        |                          |        |             |        |         |   | Ð |
| Documen         | nt Name      |                  |        |                          |        | File        |        |         |   |   |
|                 |              |                  |        | No r                     | esults | found       |        |         |   |   |